## Software Driver for the Dell Wireless Docking Station D5000

The software driver for the Dell Wireless Docking Station D5000 is available for download from the Dell support website.

#### To download and install, please follow these steps:

1. Go to www.dell.com/support

2. Enter the *service tag* of your *laptop* on the Product Selector page and click **Submit**.

### 3. Click on Drivers and Downloads.

# 4. Click the **Network** group to see the **Dell WiGig Driver DW160x**.

5. Click **Download File** to download the software driver to your computer.

6. Follow the on-screen instructions to install the software driver.

For best-performance, please follow these steps:

- 1 Go to www.dell.com/support
- 2 Enter keyword **Dell Wireless Dock D5000** in the search box.
- 3 Click on article named Dell Wireless Dock D5000 Hints and Tips.

#### Information in this publication is subject to change without notice. © 2013 Dell Inc. All rights reserved.

Reproduction of these materials in any manner whatsoever without the written permission of Dell Inc. is strictly forbidden.

Trademarks used in this text: DelI™ and the DELL logo are trademarks of Dell Inc. Other trademarks and trade names may be used in this publication to refer to either the entities claiming the marks and names or their products. Dell Inc. disclaims any proprietary interest in trademarks and trade names other than its own.

2013 - 09 A01

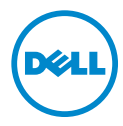